## **Online Payment Instructions**

Log on to: <u>www.andrews.edu/go/mystatement</u>

## Click on Make Payment

| Mandrews University                                                                                           | ogged in as: 🛛 🕴 Logout 🕞                                                         |                    |
|----------------------------------------------------------------------------------------------------|-----------------------------------------------------------------------------------|--------------------|
| প My Account Make Payment                                                                                     | Payment Plans Deposits Refunds Help                                               |                    |
| Announcement                                                                                                  | To sign up for direct deposit of your refunds, complete your setup in             | My Profile Setup   |
| Welcome to the Andrews                                                                                        | The Refund Account setup page.                                                    | Authorized Users   |
| Center.                                                                                                    | Student Account ID: xxxxx                                                         |                    |
| > louchNet works best with FireFox<br>or Google Chrome. If you normally<br>use Safari, you may want/need to   | Balance \$0.00                                                                    | Personal Profile   |
| switch browsers.                                                                                              | View Activity Make Payment                                                        | Payment Profile    |
| commercial bank accounts only.                                                                                |                                                                                   |                    |
| >International Student? Make<br>international payments by bank                                                |                                                                                   | Security Settings  |
| & local payment apps via <b>Flywire.</b>                                                                      |                                                                                   | Consents and       |
| > To authorize someone to make<br>payments to your account, click on<br>the <b>Authorized Hears</b> button on |                                                                                   | Agreements         |
| the right.                                                                                                    | 4001To 1/0D-801-viota-vulcoma ico 8/06Error-vulcoma ico 8/0014 ENDOLL TEDM (D-140 | Electronic Refunds |

Select payment date, current account balance, and enter payment amount. Click Continue.

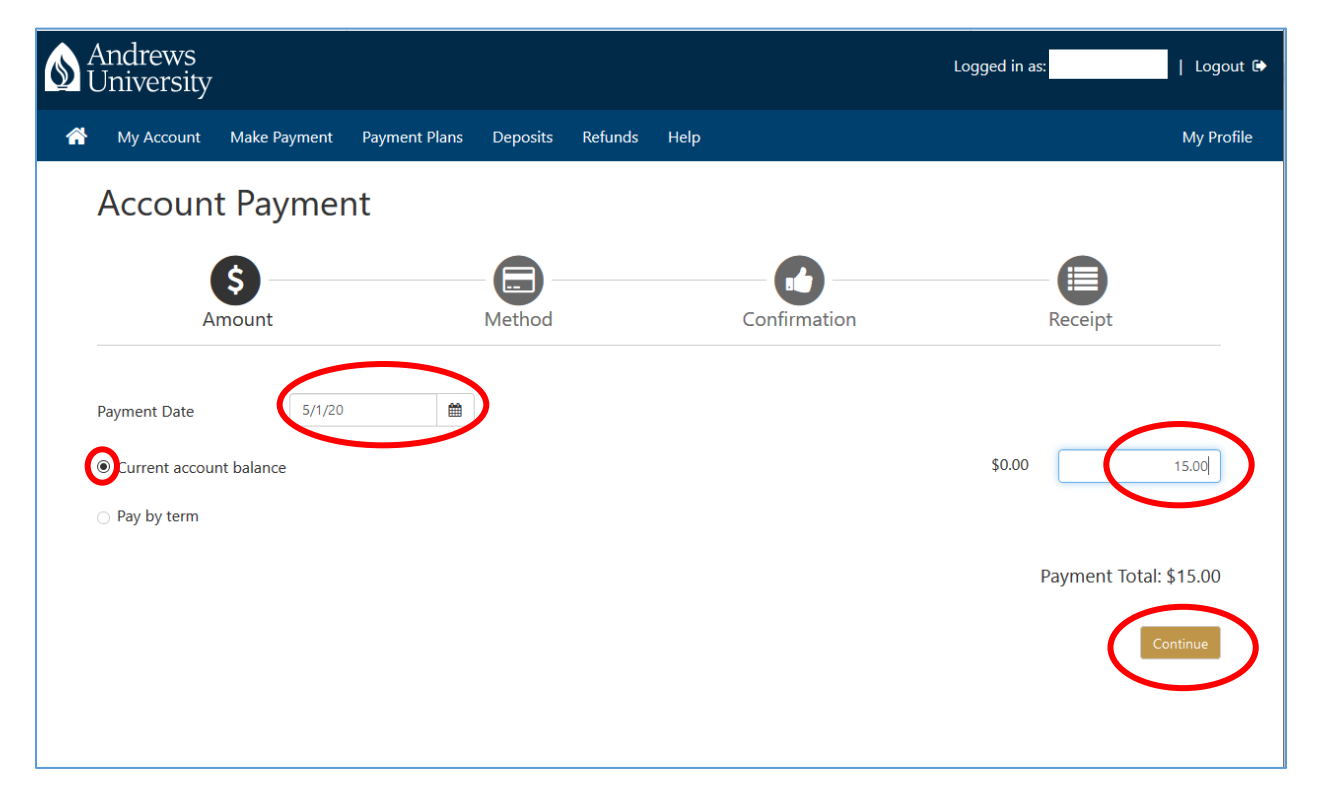

If you do not currently have a balance on your account, click **OK**.

| ▲ Andrews                                |            |                                  |                              | Logged in as |            |
|------------------------------------------|------------|----------------------------------|------------------------------|--------------|------------|
| Duriversity                              |            | Make Payment                     |                              | ×            |            |
| 🗌 My Account Mak                         | ke Payment | The current balance on the accou | nt Student Account is \$0.00 |              | My Profile |
| A                                        |            | Are you sure you want to make tr | ne payment towards account?  |              |            |
| Account Pa                               | aymen      |                                  | Cance                        | ОК           |            |
| S                                        | )          |                                  |                              |              |            |
| Amour                                    | nt         | Method                           | Confirmation                 | Rece         | ipt        |
|                                          |            |                                  |                              |              |            |
| Payment Date                             | 5/1/20     |                                  |                              |              |            |
| <ul> <li>Current account bala</li> </ul> | ance       |                                  |                              | \$0.00       | 15.00      |
|                                          |            |                                  |                              |              |            |

## Select a payment **Method**, then click **Continue**.

Reminder: credit card payments will incur a transaction fee.

| Andrews<br>Universi | s<br>ty                                                 |                                                                 |           |               |                        |                           | Logged in as:             | Logout 🕩   |
|---------------------|---------------------------------------------------------|-----------------------------------------------------------------|-----------|---------------|------------------------|---------------------------|---------------------------|------------|
| 🕋 My Accour         | nt Make Payment                                         | Payment Plans                                                   | Deposits  | Refunds       | Help                   |                           |                           | My Profile |
| Accou               | Account Payment                                         |                                                                 |           |               |                        |                           |                           |            |
|                     | \$<br>Amount                                            |                                                                 | Method    |               |                        | Confirmation              | Receipt                   |            |
| Amount<br>Method    | \$15.00<br>Select M<br>Saved F                          | Method<br>lethod<br>Payment Methods                             |           | ×             |                        |                           | Back Cancel               | Continue   |
| *Credit card p<br>  | Daymentaare h Other P<br>Elect<br>neck - Paymenta S con | ayment Methods<br>ronic Check (checking)<br>it Card via PayPath | 'savings) | 9 9 9 9 9 9 9 | e A non-re<br>account. | fundable service fee will | be added to your payment. |            |

Enter your **bank account/credit card information**. Enter a payment method **Name**. Then click **Continue**.

| Andrews University                                                                                                    | Andrews<br>University                                                                                                    |                                                      |                                                                                   |                                                                                                    |  |  |  |
|----------------------------------------------------------------------------------------------------|----------------------------------------------------------------------------------------------------|------------------------------------------------------|-----------------------------------------------------------------------------------|----------------------------------------------------------------------------------------------------|--|--|--|
| 祄 My Account Make                                                                                                    | Payment Payment Plans                                                                                                    | Deposits Refunds                                     | Help                                                                              | My Profile                                                                                                    |  |  |  |
| Account Pay                                                                                                    | /ment                                                                                                    | Method                                               | Confirmation                                                                      | Receipt                                                                                                    |  |  |  |
| Amount<br>Method                                                                                                    | \$15.00                                                                                                    | rings)                                               |                                                                                   |                                                                                                    |  |  |  |
| Account Informati                                                                                                    | ion                                                                                                    |                                                      | *Save payment method as:<br>(example My Checking)                                 |                                                                                                    |  |  |  |
| You can use any persona<br>Do not enter other accor<br>cards, home equity, or the<br>Do not enter debit card<br>number and bank accou | Il checking or savings account<br>unts, such as corporate accou<br>aveler's checks.<br>numbers. Instead, enter the co<br>nt number as found on a pers | nt numbers, credit<br>omplete routien<br>onal check. | Refund Options<br>You must enroll in Two-Step V<br>Please proceed to Security Set | Refund Options<br>ou must enroll in Two-Step Verification to save this as a Refund Method.<br>lease proceed to Security Settings in My Profile to enroll. |  |  |  |
| *Name on account:                                                                                                    |                                                                                                    |                                                      |                                                                                   |                                                                                                    |  |  |  |
| *Account type:                                                                                                    | Select account                                                                                                    | type 🗸                                               |                                                                                   |                                                                                                    |  |  |  |
| *Routing number: (Example                                                                                                    | e)                                                                                                    |                                                      |                                                                                   |                                                                                                    |  |  |  |
| *Bank account number:                                                                                                    |                                                                                                    |                                                      |                                                                                   |                                                                                                    |  |  |  |
| confirm account number:                                                                                                    |                                                                                                    |                                                      |                                                                                   |                                                                                                    |  |  |  |
| *Credit card payments are                                                                                                    | handled through PayPath ®, .                                                                                                    | a tuition payment servio                             | e. A non-refundable service fee w                                                 | Back Cancel Continue                                                                                                    |  |  |  |
| Electronic Check - Payme                                                                                                    | nts can be made from a perso                                                                                                    | nal checking or savings                              | account.                                                                          |                                                                                                    |  |  |  |

| Andrews<br>University | ACH Payment Agreement                                                                                                    |                                                                                                    | Logout 🕩   |  |  |  |  |  |
|-----------------------|----------------------------------------------------------------------------------------------------|----------------------------------------------------------------------------------------------------|------------|--|--|--|--|--|
| My Account            |                                                                                                    |                                                                                                    | My Profile |  |  |  |  |  |
| Accoun                | I hereby authorize <b>Andrews University</b> to initiate de<br>below, and for my Depository to debit or credit the s<br>returned unpaid for any reason, I understand that a | ebit or credit entries to my Depository according to the terms<br>ame to such account. In the event that this electronic payment is<br><b>\$5.00</b> return fee will be added to my student account. |            |  |  |  |  |  |
|                       | Name:                                                                                                    |                                                                                                    |            |  |  |  |  |  |
|                       | Address:                                                                                                    |                                                                                                    |            |  |  |  |  |  |
| Α                     | Depository:                                                                                                    | it                                                                                                    |            |  |  |  |  |  |
| Diagona and invest    | Routing Number:                                                                                                    |                                                                                                    |            |  |  |  |  |  |
| Please review t       | Account Number:                                                                                                    |                                                                                                    |            |  |  |  |  |  |
| Payment In            | Debit Amount:                                                                                                    | \$15.00                                                                                                    |            |  |  |  |  |  |
| , ,                   | This agreement is dated 04/21/2020 14:51:11 PM EDT.                                                                                                    |                                                                                                    |            |  |  |  |  |  |
| Term                  | For fraud detection purposes, your internet address                                                                                                    | has been logged: 107.192.93.28 at 04/21/2020 14:51:11 PM EDT                                                                                                    |            |  |  |  |  |  |
| Spring 2020           | Any false information entered hereon constitutes<br>prosecution under both Federal and State laws or<br>extent of the law.                                                  | s as fraud and subjects the party entering same to felony<br>f the United States. Violators will be prosecuted to the fullest                                                                        |            |  |  |  |  |  |
| Payment Ame           | To revoke this authorization agreement you must co                                                                                                    | ntact: payments@andrews.edu                                                                                                    |            |  |  |  |  |  |
|                       | ☑ Lagree to the above terms and conditions. (Prin                                                                                                    | nt Agreement)                                                                                                    |            |  |  |  |  |  |
| Payment Dat           | _                                                                                                    | Cancel                                                                                                    |            |  |  |  |  |  |
| Selected Pa           | yment Method                                                                                                    |                                                                                                    |            |  |  |  |  |  |

Review **information** entered. Click on **I agree** box. The click **Continue**.

Review all **payment information**. To confirm payment, click **Schedule Payment**.

| <b>S</b> t | Andrews<br>Jniversity |                      |                     |               |                  |                                                   | Logged in as:        | Logout 🕩   |
|------------|-----------------------|----------------------|---------------------|---------------|------------------|---------------------------------------------------|----------------------|------------|
| <b>^</b>   | My Account            | Make Payment         | Payment Plans       | Deposits      | Refunds          | Help                                              |                      | My Profile |
|            | Account               | Paymen               | t                   |               |                  |                                                   |                      |            |
|            |                       |                      |                     |               |                  |                                                   |                      |            |
|            | An                    | nount                |                     | Method        |                  | Confirmation                                      | Receipt              |            |
| -          | Please review th      | e transaction detail | s, then schedule ye | our payment.  |                  |                                                   |                      |            |
|            | Payment Inf           | ormation             |                     |               |                  | Paid To                                           |                      |            |
|            | Term                  | Account              |                     | Aı            | mount            | Andrews University<br>4150 Administration Dr      |                      |            |
|            | Spring 2020           | Student A            | ccount              |               | \$15.00          | Student Fin Services<br>Berrien Springs, MI 49104 |                      |            |
|            | Payment Amo           | unt                  |                     | Change A      | \$15.00<br>mount | Confirmation Email                                |                      |            |
|            | Payment Date          |                      |                     | 5/1/20        |                  | Primary                                           |                      |            |
|            | Selected Pay          | yment Methoo         | ł                   |               |                  |                                                   |                      |            |
|            | WEBCHECK - '          | 'My Checking"        |                     |               |                  |                                                   |                      |            |
|            | Billing Address       | Be                   | verly Brown         |               |                  |                                                   |                      |            |
|            |                       |                      | Cha                 | nge Payment N | /lethod          |                                                   |                      |            |
|            |                       |                      |                     |               |                  |                                                   | Back Cancel Schedule | Payment    |

If making a future-dated payment, your payment will be listed under Scheduled Payments.

| Andrews<br>University                                                                                                    |                                                                                                    | ogged in as:      |
|----------------------------------------------------------------------------------------------------|----------------------------------------------------------------------------------------------------|-------------------|
| A My Account Make Payment                                                                                                    | Payment Plans Deposits Refunds Help                                                                  |                   |
| <ul> <li>Your new ACH payment method ha</li> <li>Thank you, you have successfully so</li> </ul>                                                                                               | as been saved.<br>cheduled your payment(s) for 5/1/20.                                               |                   |
| Announcement                                                                                                    | To sign up for direct deposit of your refunds, complete your setup in the Refund Account Setup page. | My Profile Setup  |
| Welcome to the Andrews<br>University Student Account<br>Center.                                                                                                    | Student Account ID: xxxxx                                                                            | Authorized Users  |
| >TouchNet works best with FireFox<br>or Google Chrome. If you normally<br>use Safari, you may want/need to                                                                                    | Balance \$0.00                                                                                       | Personal Profile  |
| switch browsers.<br>>ACH Payments are for <b>US non-</b><br>commercial bank accounts only.                                                                                                    | View Activity Make Payment                                                                           | Payment Profile   |
| >International Student? Make<br>international payments by bank<br>transfer, international credit cards,<br>& local payment apps via Flywire.                                                  | Scheduled Payments Description Payer Date Method Status Amount Action                                | Security Settings |
| > To authorize someone to make<br>payments to your account, click on<br>the <b>Authorized Users</b> button on<br>the right.                                                                   | Scheduled 5/1/20 My Scheduled \$15.00<br>Payment Checking                                            | Agreements        |
| >eRefunds now active! Click on<br>Electronic Refunds under<br>My Profile Setup (right hand side<br>of your screen) and enter your<br>account information.                                     |                                                                                                    | Term Balances     |
| >Trouble viewing the 1098T?<br>Check your browser. Parents: enter<br>through Authorized User portal.<br>Students: add your Parents as<br>Authorized User with access to<br>1098T information. |                                                                                                    |                   |
| > Questions about your account?<br>Email us at sfs@andrews.edu.                                                                                                    |                                                                                                    |                   |